## Uniarchiv Outlook Add-In | Installationsanleitung

19.09.2016

Für die Installation des Uniarchiv Outlook-Add-Ins wird eine Uniarchiv- oder SBA-Installation und das Microsoft .NET-Framework 4.6 vorausgesetzt. Außerdem muss die 32 Bit-Version von Microsoft Outlook 2007 oder neuer installiert sein. Während der Installation sollte Microsoft Outlook beendet werden.

Um die Installation zu beginnen, starten Sie das Installationsprogramm UAOutlookSetup.exe.

| 😼 Setup - Uniarchiv Outlook Add-In 🗕 🗖 🗙                     |                                                                                                  |  |  |  |  |  |
|--------------------------------------------------------------|--------------------------------------------------------------------------------------------------|--|--|--|--|--|
| Willkommen zum Uniarchiv<br>Outlook Add-In Setup-Assistenten |                                                                                                  |  |  |  |  |  |
| 1                                                            | Dieser Assistent wird jetzt Uniarchiv Outlook Add-In 4.6.0.0<br>auf Ihrem Computer installieren. |  |  |  |  |  |
|                                                              | Sie sollten alle anderen Anwendungen beenden, bevor Sie mit dem Setup fortfahren.                |  |  |  |  |  |
|                                                              | "Weiter" zum Fortfahren, "Abbrechen" zum Verlassen.                                              |  |  |  |  |  |
|                                                              |                                                                                                  |  |  |  |  |  |
| Weiter > Abbrechen                                           |                                                                                                  |  |  |  |  |  |

Es öffnet sich der Installationsdialog des Installationsprogramms. Klicken Sie hier auf <Weiter>.

| 15 | I Setup - Uniarchiv Outlook Add-In 🚽 🗖 🗙                                                                                |
|----|----------------------------------------------------------------------------------------------------|
|    | Bereit zur Installation.<br>Das Setup ist jetzt bereit, Uniarchiv Outlook Add-In auf Ihrem Computer zu<br>installieren. |
|    | Klicken Sie auf "Installieren", um mit der Installation zu beginnen.                                                    |
|    | < Zurück Installieren Abbrechen                                                                                         |

Klicken Sie auf die Schaltfläche <Installieren>, um den Installationsprozess zu starten.

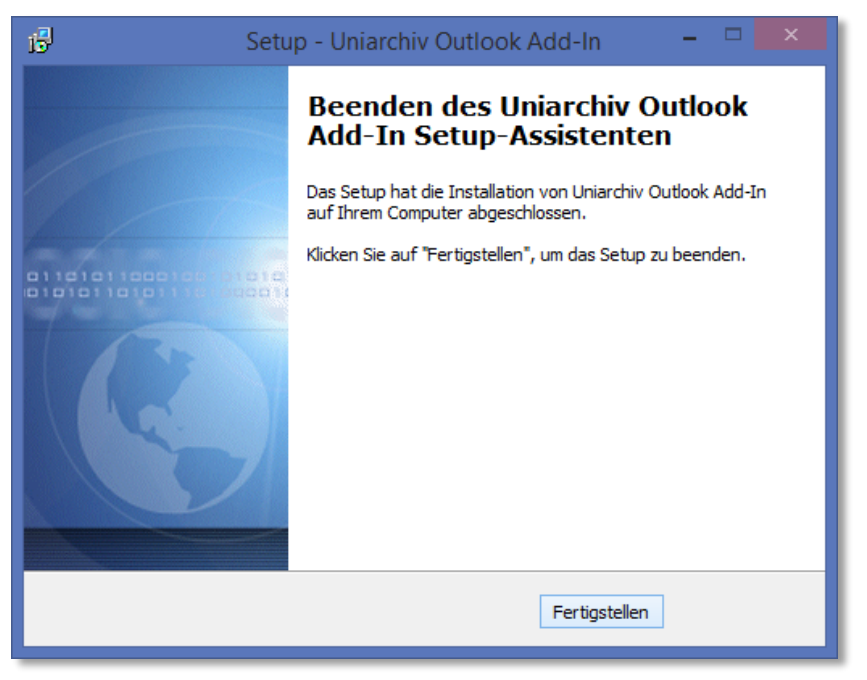

Klicken Sie auf <Fertigstellen>, um die Installation abzuschließen.

| 🖸 🛱 5 =                               |                                                         |              |                                   |               |                     |  |
|---------------------------------------|---------------------------------------------------------|--------------|-----------------------------------|---------------|---------------------|--|
| DATEI START                           | SENDEN/EMPFANGEN                                        | ORDNER       | ANSICHT                           | ADD-INS       | Uniarchiv           |  |
| Neue Neue<br>E-Mail Elemente •<br>Neu | G Ignorieren<br>Mafräumen →<br>Junk-E-Mail →<br>Löschen | Antworten    | Allen Weite<br>antworten<br>Antwo | erleiten 🗐 We | prechung<br>itere • |  |
| Alle Ungelesen                        |                                                         |              |                                   |               |                     |  |
| ▲ Favoriten                           |                                                         |              |                                   |               |                     |  |
| Gesendete Elemer                      | nte Benutzer:                                           |              |                                   |               |                     |  |
| Gelöschte Elemen                      | ite [AA] - AD                                           | [AA] - ADMIN |                                   |               |                     |  |
|                                       | Passwort                                                | ОК           | Abbrechen                         |               |                     |  |

Wenn das Add-In erfolgreich installiert wurde, dann erscheint beim nächsten Start von Outlook ein Anmelde-Dialog. Geben Sie hier Ihre Uniarchiv-Anmeldeinformationen ein. Mit dieser Uniarchiv-Benutzerkennung werden zukünftig die Emails in Uniarchiv archiviert. Diese Einstellung muss pro Arbeitsplatz und für jeden Windows-Benutzer einmal vorgenommen werden.

| Outlook-Optionen     |                |                                                                                                    | ?                                             |  |  |  |
|----------------------|----------------|----------------------------------------------------------------------------------------------------|-----------------------------------------------|--|--|--|
| Allgemein            |                | Zeigen Sie Microsoft Office-Add-Ins an und verwalten Sie sie.                                                                                                    |                                               |  |  |  |
| E-Mail               |                | <b>™2</b> 5                                                                                                    |                                               |  |  |  |
| Kalender             |                | Add-In-Optionen Dialogfeld "Add-In-Optionen" starten: Add-In-Optionen                                                                                                    |                                               |  |  |  |
| Personen             |                |                                                                                                    |                                               |  |  |  |
| Aufgaben             |                |                                                                                                    |                                               |  |  |  |
| Suchen               |                | Add-Ins                                                                                                    |                                               |  |  |  |
| Sprache              |                | Name A Ort                                                                                                    | Тур                                           |  |  |  |
| Erweitert            |                | Aktive Anwendungs-Add-Ins<br>Addison Software Outlook Addin C:\Program Files\                                                                                                    | ADDISON\Connect\aoffice.dll COM-Add-In        |  |  |  |
| Menüband anpassen    |                | Microsoft Exchange-Add-In C:\t Office\Offic                                                                                                    | e15\ADDINS\UmOutlookAddin.dll COM-Add-In      |  |  |  |
| Symbolleiste für den | Schnellzugriff | Outlook Connector für soziale Netzwerke 2013 C:\soft Office\                                                                                                    | Office15\SOCIALCONNECTOR.DLL COM-Add-In       |  |  |  |
| Add-Ins              |                | UniarchivOutlookAddIn C:\es\BDV\Unia                                                                                                    | rchiv\Office\Outlook\adxloader.dll COM-Add-In |  |  |  |
| Trust Center         |                | Inaktive Anwendungs-Add-Ins<br>Microsoft VBA für Outlook-Add-In C:\icrosoft Offic                                                                                                    | e\Office15\ADDINS\OUTLVBA.DLL COM-Add-In      |  |  |  |
|                      |                | Deaktivierte Anwendungs-Add-Ins<br>Windows Search Email Indexer C:\Windows\Syste                                                                                                    | em32\mssphtb.dll COM-Add-In                   |  |  |  |
|                      |                | Add-In:     UniarchivOutlookAddIn       Herausgeber: <keine>       Kompatibilität:     Es sind keine Kompatibilitätsinformationen verfügbar.       Ort:     C:\Program Files\BDV\Uniarchiv\Office\Outlook\adxloader.dll       Beschreibung:     Uniarchiv</keine> |                                               |  |  |  |
|                      |                | Verw <u>a</u> lten: COM-Add-Ins 💌 <u>G</u> ehe zu                                                                                                    | OK Abbrechen                                  |  |  |  |

Um zu überprüfen, ob das Add-In erfolgreich geladen wurde, öffnen Sie in Microsoft Outlook den Dialog "Optionen". Wechseln Sie dort in den Bereich "Add-Ins". Wenn in der Liste der Add-Ins der Eintrag "UniarchivOutlookAddIn" enthalten ist, dann ist das Add-In installiert und in Outlook geladen.

Ist das Add-In nicht in der Liste enthalten (z.B. bei einer Terminalserver-Installation), dann müssen Sie es manuell zu Outlook hinzufügen. Wählen Sie dazu in der untenstehenden Auswahlbox den Eintrag "COM-Add-Ins" aus und klicken auf die Schaltfläche <Gehe zu ...>.

| COM-Add-Ins                                                                                                    | ? 💌                                        |
|----------------------------------------------------------------------------------------------------|--------------------------------------------|
| Verfügbare <u>A</u> dd-Ins:<br>Addison Software Outlook Addin<br>Microsoft Exchange-Add-In<br>Microsoft SharePoint Server-Kollegenimport-Add-In<br>Microsoft VBA für Outlook-Add-In<br>Outlook Connector für soziale Netzwerke 2013<br>Windows Search Email Indexer | OK<br>Abbrechen<br>Hinzufügen<br>Entfernen |
| Speicherort:<br>Ladeverhalten:                                                                                                    |                                            |

Es öffnet sich ein Dialog mit den verfügbaren COM-Add-Ins. Wenn das Uniarchiv Outlook Add-In nicht in der Liste enthalten ist, dann klicken Sie auf die Schaltfläche <Hinzufügen...>.

| 2 Add-In hinzufügen                                          |             |                                       |                  |                           |          | ×      |
|--------------------------------------------------------------|-------------|---------------------------------------|------------------|---------------------------|----------|--------|
| C:\Programme\bdv\Uniarchiv\Office\Outlook                    |             |                                       |                  |                           | Q        |        |
| Organisieren 🔻 🛛 N                                           | leuer C     | Ordner                                |                  |                           | •== •    |        |
|                                                              | *           | Name                                  | Änderungsdatum   | Тур                       | Größe    |        |
| Favoriten                                                    |             | AddinExpress.MSO.2005.dll             | 10.01.2014 14:17 | Anwendungserwe            | 2.291 KB |        |
|                                                              |             | AddinExpress.ToolbarControls.2005.dll | 10.01.2014 14:16 | Anwendungserwe            | 135 KB   |        |
| 3 Zulatat basuabt                                            |             | AddinExpress.WD.2005.dll              | 10.01.2014 14:17 | Anwendungserwe            | 1.731 KB |        |
| Zuletzt besucht                                              | 8<br>8<br>8 | AddinExpress.XL.2005.Design.dll       | 21.11.2013 16:10 | Anwendungserwe            | 91 KB    |        |
| 🛅 Dibliadh chan                                              |             | AddinExpress.XL.2005.dll              | 10.01.2014 14:17 | Anwendungserwe            | 1.723 KB |        |
| Bibliotheken                                                 |             | 🚳 adxloader.dll                       | 22.11.2013 18:53 | Anwendungserwe            | 516 KB   |        |
|                                                              |             | 🚳 adxloader64.dll                     | 22.11.2013 18:54 | Anwendungserwe            | 725 KB   |        |
| <ul> <li>Dokumente</li> <li>Musik</li> <li>Videos</li> </ul> |             | Niarchiv.Outlook.AddIn.dll            | 14.08.2014 14:55 | Anwendungserwe            | 72 KB    |        |
| III Computer                                                 |             |                                       |                  |                           |          |        |
| ~                                                            | Ŧ           |                                       |                  |                           |          |        |
| Dateiname: adxloader.dll                                     |             |                                       |                  |                           |          | -      |
|                                                              |             |                                       |                  | <u>T</u> ools <b>-</b> OK | Abbi     | rechen |

Navigieren Sie in das Verzeichnis C:\Program Files (x86)\BDV\Uniarchiv\Office\Outlook\ und wählen Sie die Datei adxloader.dll aus.

| COM-Add-Ins                                                                                                    |   | ? <mark>×</mark>                                             |
|----------------------------------------------------------------------------------------------------|---|--------------------------------------------------------------|
| Verfügbare <u>A</u> dd-Ins:<br>Addison Software Outlook Addin<br>Microsoft Exchange-Add-In<br>Microsoft SharePoint Server-Kollegenimport-Add-In<br>Microsoft VBA für Outlook-Add-In<br>Outlook Connector für soziale Netzwerke 2013<br>UniarchivOutlookAddIn<br>Windows Search Email Indexer | * | OK<br>Abbrechen<br>Hin <u>z</u> ufügen<br>E <u>n</u> tfernen |
| Speicherort: C:\Program Files\BDV\Uniarchiv\Office\Outlook\adxloader.dll<br>Ladeverhalten: Beim Start laden                                                                                                    |   |                                                              |

In der Liste der verfügbaren COM-Add-Ins ist nun das Uniarchiv Outlook Add-In enthalten. Markieren Sie das Add-In mit einem Häkchen und beenden Sie den Dialog mit <OK>. Dadurch ist das Add-Ins in Outlook geladen und kann verwendet werden.

Für weitergehende Fragen stehen wir Ihnen gerne zur Verfügung.

Mail: uniarchiv@bdv.com

Hotline: 02301 / 9109120

Ihr BDV Team

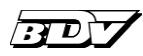

BDV Branchen-Daten-Verarbeitung GmbH Ziegelstraße 1 59439 Holzwickede Fon 02301 / 9109120 Fax 02301 / 8640 uniarchiv@bdv.com www.bdv.com